## Guide for enrollment to Doctoral Studies

Use the link from the admission page: <u>http://doctorat.ase.ro/admitere</u>

If you don't have an account, click Cont nou.

| Admitere Doctora           | at ASE |
|----------------------------|--------|
| R Email address            |        |
| (Username - email address) |        |
| 🖏 Password                 |        |
| (Password)                 |        |
| Remember username          |        |
| (Remember username)        |        |
| Autentificare              |        |
| C                          |        |

## It will bring up this screen:

| Doctorat                                                                                                 |                              |
|----------------------------------------------------------------------------------------------------|------------------------------|
| ,                                                                                                    | ,                            |
| Prenume                                                                                                  | Nume                         |
| (Given name)                                                                                             | (Family Name)                |
| Nationalize V                                                                                            | Bnail                        |
| (Nitorah)                                                                                                |                              |
| Parola                                                                                                   | Reintrodu parola             |
| Passord                                                                                                  | (Retype personnel)           |
| CVP                                                                                                    | Suders straki<br>Those a CNP |
| (Remarker 520)                                                                                           | (Foreign students)           |
|                                                                                                    |                              |
| Ser di secol expensione dellari si canche personale) regres alli for processing of persone della<br>C De | Communit                     |

If you are not a Romanian citizen, select I don't have a CNP and enter your birthday and gender in the fields that will open.

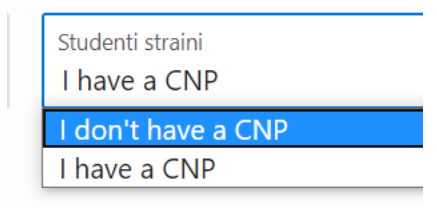

After you fill in the fields, to create the account, click *Creaza cont* and you'll receive a message that the account has been created. You will also receive a confirmation by email after a few minutes.

| Doctorat                                                                                         | ⊙× R nebendy ×                                         |
|--------------------------------------------------------------------------------------------------|--------------------------------------------------------|
| Panure<br>Tana                                                                                   | Norm<br>Georgescu                                      |
| (Sin san)<br>Telenthia<br>Ronda                                                                  | (krin) fam)<br>final<br>consummittellitikbasecure into |
| (actival)                                                                                        |                                                        |
| ration<br>Passeré                                                                                | Metteroor parasi<br>(Metje present)                    |
| OP<br>Constant<br>Participa 200                                                                  | States (SH) · · · · · · · · · · · · · · · · · · ·      |
| Constant Generation (1972) Manager and A                                                         |                                                        |
| Magach is unset from a constraint of the second or production of the dependence of proceed data. | Constant                                               |

Click *Inapoi la autentificare*. You will now login with the email address and the password:

| Admitere Doctorat ASE         |  |
|-------------------------------|--|
| ♀ geemurem89@inboxsecure.info |  |
| (Username - email address)    |  |
| ٩                             |  |
| (Password)                    |  |
| Remember username             |  |
| (Remember username)           |  |
| Autentificare                 |  |
| Cont nou                      |  |
|                               |  |

You'll get to your account main page.

|                | Plata online | Introducere date   | e Fisiere     |
|----------------|--------------|--------------------|---------------|
|                |              |                    |               |
| Master ASE 202 | 0 Plata On   | ine/Online payment | Fisiere/Files |
| NUL            |              |                    | 0             |

You can use *Plata online* to pay by card the registration fee (500 lei). For registration fees in euros (non-EU candidates), please use bank transfer.

After the payment is successful it will bring you back to the main page. If it doesn't, you can re-access the link and reconnect. It's advisable to upload the payment confirmation mail as a PDF in Fisiere (Files) at Dovada plății/Proof of payment.

You click *Introducere Date* to enter your personal information. After you fill in the information you save by clicking Salveaza.

| Program Master<br>Informatică economică    | Nr ani master<br>2                       | ~                                 | An Absolvire Master<br>2020      | ~     |
|--------------------------------------------|------------------------------------------|-----------------------------------|----------------------------------|-------|
| (Graduate Master Program)                  | (Graduate university no of years)        |                                   | (Graduation year)                |       |
| Scoala doctorala                           | ~                                        | Conducator                        |                                  | ~     |
| (Doctoral School)                          |                                          | (PhD Supervisor)                  |                                  |       |
| Terna                                      |                                          |                                   |                                  | ~     |
| (PhD Theme)                                |                                          |                                   |                                  |       |
| Preferinta 1                               | ~                                        | Preferinta 2                      |                                  | ~     |
| (Option 1)                                 |                                          | (Option 2)                        |                                  |       |
| Preferinta 3                               | ~                                        | Preferinta 4                      |                                  | ~     |
| (Option 3)                                 |                                          | (Option 4)                        |                                  |       |
| Limba straina 1 V                          | Echivalare limba straina cu diplor<br>Da | ma sau certificat                 | Limba straina 2                  | ~     |
| (Known foreign language)                   | O Nu                                     |                                   | (Known foreign language)         |       |
|                                            | (Foreign language equivalence w          | vith certificate/diploma)         |                                  |       |
| Studii doctorale anterioare la buget<br>Da |                                          | Altele informatii (e.g., nr       | si serie pasaport, unde e cazul) |       |
| O Nu                                       |                                          | (Other informations e.g. passoo   | urt no)                          | //    |
| (Previous doctoral studies)                |                                          | (Other Informations, e.g., passpo |                                  |       |
| Cancel                                     |                                          |                                   | Sal                              | veaza |

To upload the required documents, you click *Fisiere*:

First you select the document type, then you choose the file from your drive and then you click *Adauga* to upload the file. The uploaded files will appear in the right part of the screen. Only one document of each type can be uploaded. Please keep your files under 12.5 MB.

## Fisiere

Candidati \ Fisiere

| Fisier/File                                                                                                    | Q ~ Go Actions ~ |
|----------------------------------------------------------------------------------------------------|------------------|
|                                                                                                    | $\bigcirc$       |
| Diploma (fata-verso) + supliment masterat /Master Diploma + supplement                                                                                                    | $\sim$           |
| Diploma (fata-verso) + supliment licenta/Bachelor's diploma + supplement                                                                                                    |                  |
| Diploma bacalaureat (fata-verso)/Baccalaureate (Highschool) diploma                                                                                                    |                  |
| Poza/Picture                                                                                                    |                  |
| <ul> <li>Dovada plata (e.g. OP, mail confirmare plata card) /Proof of payment (e.g.<br/>bank transfer receipt, card payment confirmation email)</li> </ul>                    |                  |
| <ul> <li>Anexa 3, Certificat de competenta lingvistica recunoscute de ASE/ Recognized<br/>language certificate</li> </ul>                                                     |                  |
| Anexa 5, Formularul de înscriere doctorat/filled out application form                                                                                                    |                  |
| Anexa 6, Scrisoare de recomandare/ Letter of recommendation                                                                                                    |                  |
| 🔵 Anexa 7, CV                                                                                                    |                  |
| <ul> <li>Anexa 8, Propunere pentru proiectul de cercetare doctorala/Doctoral research<br/>project</li> </ul>                                                                  |                  |
| <ul> <li>Anexa 9, Declaratie de nefinantare din fonduri publice/no double finance<br/>declaration</li> </ul>                                                                  |                  |
| <ul> <li>Anexa 10, Declaratie de luare la cunostina asupra prelucrarii datelor cu<br/>caracter personal/Agreement on the processing of personal data</li> </ul>               |                  |
| <ul> <li>Anexa 11, Declaratie pe propria raspundere privind autenticitatea<br/>documentelor/affidavit on the authenticity of the uploaded documents</li> </ul>                |                  |
| Certificat de nastere/birth certificate                                                                                                    |                  |
| Act de identitate/ID card or passport                                                                                                    |                  |
| <ul> <li>Certificat de casatorie sau schimbare nume/marriage certificate or any other<br/>document that attests the change of name,</li> </ul>                                |                  |
| Certificat medical/Medical certificate                                                                                                    |                  |
| <ul> <li>Letter of acceptance to studies, issued by the Ministry of National Education<br/>of Romania, to be obtained in accordance with Annex 2 (non-EU citizens)</li> </ul> |                  |
| Certificate of equivalence of education documents issued by CNRED                                                                                                    |                  |
| Alte documente (e.g., declaratie documente pierdute)/Other Documents                                                                                                    |                  |
| (Category)                                                                                                    |                  |
| Fisier/File *                                                                                                    |                  |
| Choose File                                                                                                    |                  |
| Adauga                                                                                                    |                  |
|                                                                                                    |                  |
| Close                                                                                                    |                  |

After all the documents have been uploaded you can close the files page and, on the main page click *Finalizeaza* to send your application. The platform will check that the minimum required files have been uploaded. After the application is finished, you can still see your data and files but you can't modify anything. You might be asked to send further documents by email, so please check regularly your email account.

 $\times$ 

| tatus Master ASE 2020 Plat |                         |                 |
|----------------------------|-------------------------|-----------------|
| tatus Master ASE 2020 Plat |                         |                 |
|                            | a Online/Online payment | t Fisiere/Files |
| eschisa NU                 | Plata validata          | Q               |